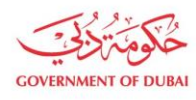

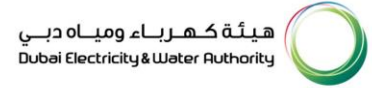

# Manage Users – Block & Unblock User

USER MANUAL

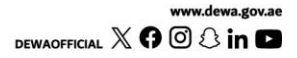

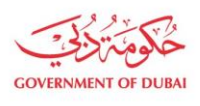

هيئة كهرباء ومياه دبي Dubai Electricity&Water Authority

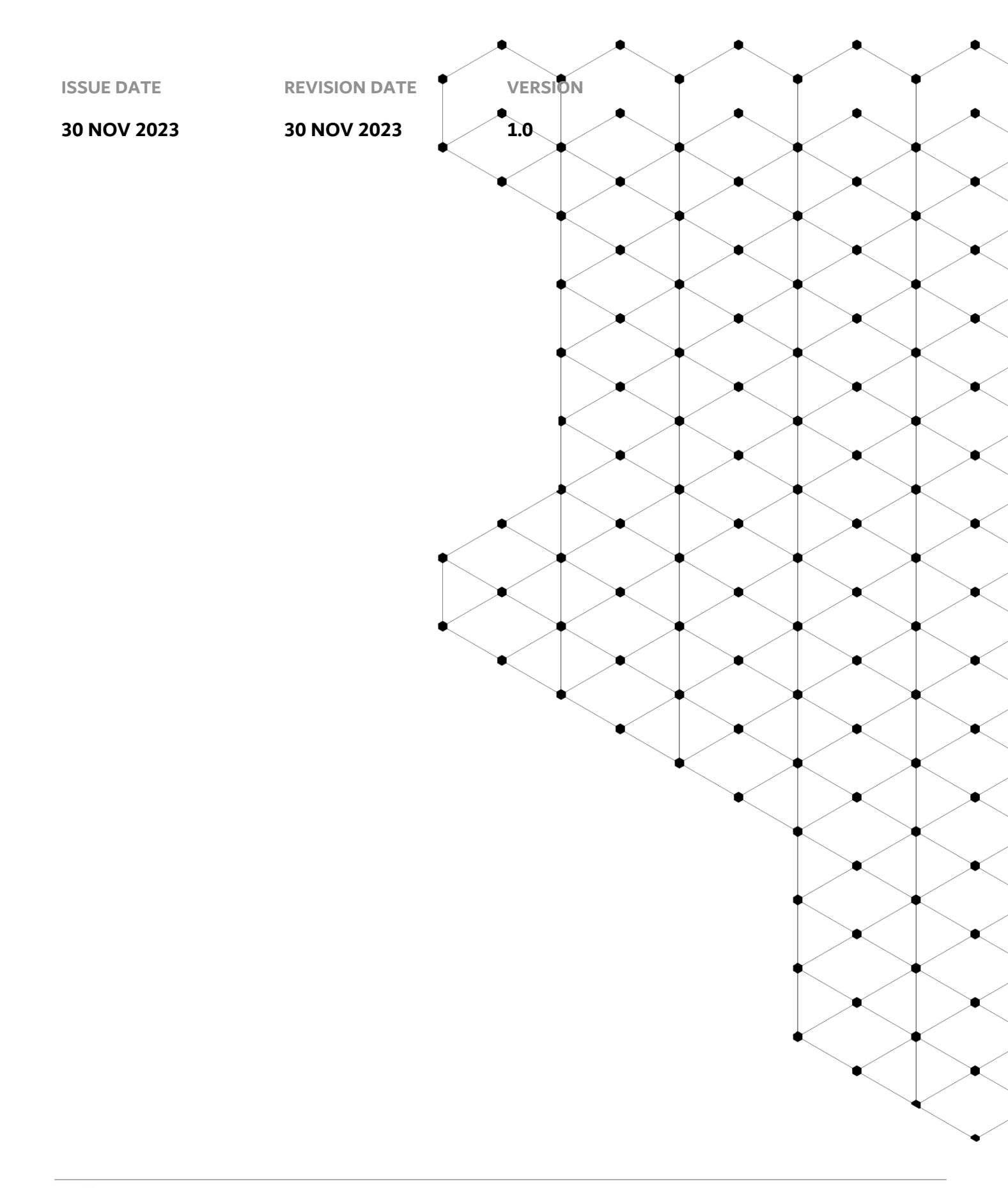

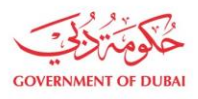

# Overview

The aim of this tutorial is to provide step by step guide on how to block and unblock second admin or Contact Person for an existing organization BP using "Manage User" service.

# **1.1 Service features**

- 1. Contact Person or Admin details be blocked and unblocked.
- 2. Email and SMS to trigger for successful change.
- 3. Tracking the application

Please note the following:

- Consultant/Contractor should be enrolled, and admin credentials should be available with the user.
- Valid and active Emirates ID should be available to add new Contact Person or Admin.
- Upon blocking User will be locked, and relationship will be terminated of contact person and organization.
- Unblocking will involve approval workflow while blocking doesn't need any approvals.

## **1.2 How to request**

Builder Portal URL : <u>https://crm.dewa.gov.ae/irj/portal/anonymous/mangusr</u>

#### 1.2.1 Navigate to Builder login page

| Home Contact Us |                            | Q ਨੂੰ 🕑 Login |
|-----------------|----------------------------|---------------|
| Welcome to DEWA |                            |               |
| l am a          | Builder Login              |               |
| Consumer        | Username                   |               |
| Builder         |                            |               |
| Supplier        | Password                   |               |
| Job Seeker      |                            |               |
| Government      | Forgot Password?           |               |
|                 | Remember me                |               |
|                 | Login OR Create an Account |               |

#### User Action: Login via enrolled admin credentials

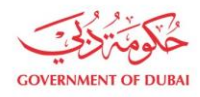

هيئة كهرباء ومياه دبي Dubai Electricity&Water Authority

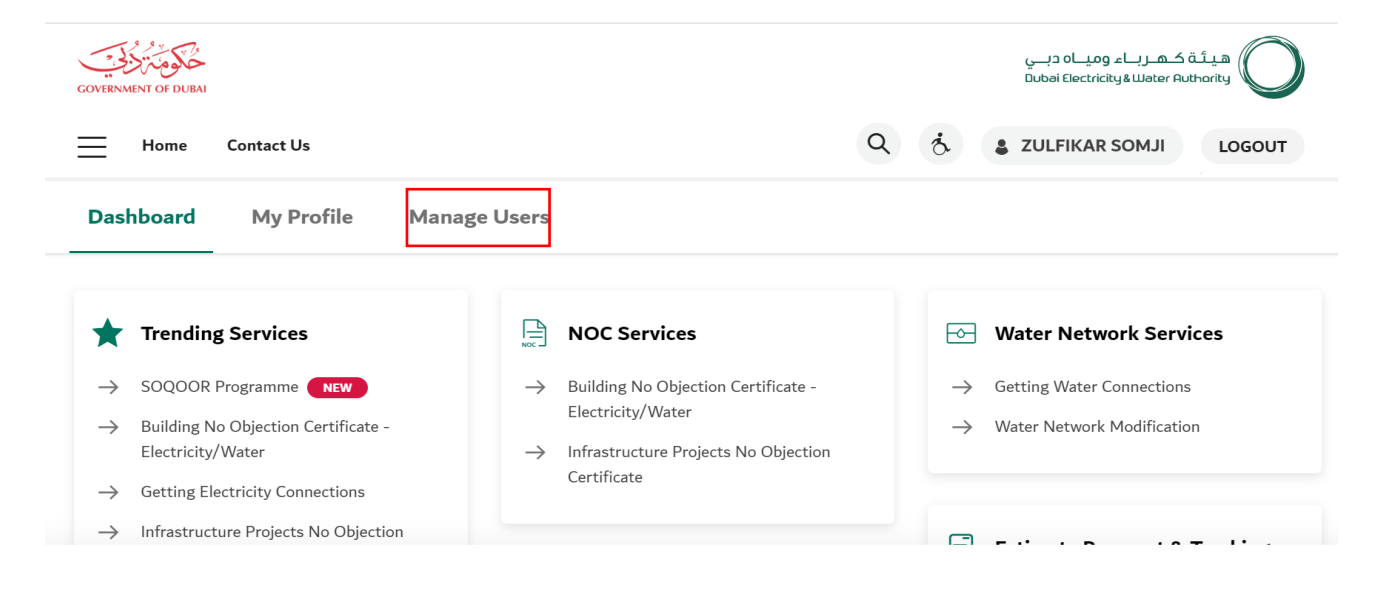

User Action: Click on Manage Users in highlighted bar.

#### 1.2.2 Block User

|                |                 | Manag                                       | ge Users                           |                       |              |
|----------------|-----------------|---------------------------------------------|------------------------------------|-----------------------|--------------|
|                | The Ma          | anage Users tab allows you to import or add | a user, assign users to a Team, or | change a user's role. |              |
| earch          | Role            | Status                                      |                                    |                       |              |
| Search Users   | QAll            | ∼ All                                       | $\checkmark$                       |                       | Add New User |
| Contact Person |                 | User ID                                     | Role                               | Status                | Action       |
|                | SOMJI<br>el.com | QA_DEMO_020                                 | Administrator                      | Active                | Edit         |
| admin@jewe     |                 |                                             |                                    |                       |              |

person or admin.

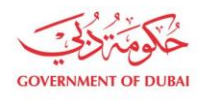

Dashboard

**My Profile** 

| Dashboard                | My Profile             | Manage Users                  |                          |                                        |           |                |
|--------------------------|------------------------|-------------------------------|--------------------------|----------------------------------------|-----------|----------------|
|                          |                        | Ν                             | Manage U                 | sers                                   |           |                |
|                          | The M                  | anage Users tab allows you to | import or add a user, as | sign users to a Team, or change a user | r's role. |                |
| Gearch<br>Search Users   | Q Role                 | Statu                         | IS<br>V                  |                                        |           | Add New User   |
| Contact Person           |                        | Use                           | er ID Role               |                                        | Status    | Action         |
| ZULFIKAR S<br>admin@jewe | <b>SOMJI</b><br>el.com | QA_                           | _DEMO_020 Admir          | istrator                               | Active    | Reset Password |
| RAEF HAZE<br>raef@infasm | MABDEL MAKSOUD         | EID QA_                       | _DEMO_030 Conta          | ct Person                              | Active    | Edit •••       |

### User Action: Click Block to initiate blocking of contact person.

Manage Users

|                                                  | Manage Users                                                                  | 5     |                             |              |
|--------------------------------------------------|-------------------------------------------------------------------------------|-------|-----------------------------|--------------|
| The Manage Users tab all                         | Block User                                                                    | ×     | n, or change a user's role. |              |
| earch Users Q All                                | 2                                                                             |       |                             | Add New User |
| Contact Person                                   | Are you sure you want to block RAEF HAZEM /<br>MAKSOUD EID for the user list? | ABDEL | Status                      | Action       |
| Z ZULFIKAR SOMJI<br>admin@jewel.com              | Transfer Responsibilities to                                                  |       | Active                      |              |
| RAEF HAZEM ABDEL MAKSOUD EID<br>raef@infasme.com |                                                                               | ~     | Active                      | Edit •••     |
|                                                  |                                                                               |       |                             |              |

**User Action:** Select person to whom responsibilities (existing transactions) to be transferred before completing request for blocking.

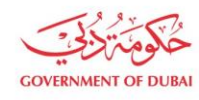

#### Dashboard

**My Profile** 

Manage Users

|                                        | The Manage Users tab all | Manage Users<br>Block User                                                      | × n, or change a use | r's role. |              |
|----------------------------------------|--------------------------|---------------------------------------------------------------------------------|----------------------|-----------|--------------|
| Search<br>Search Users Q               | Role                     | 2                                                                               |                      |           | Add New User |
| Contact Person                         |                          | Are you sure you want to block RAEF HAZEM ABD<br>MAKSOUD EID for the user list? | EL                   | Status    | Action       |
| ZULFIKAR SOMJI<br>admin@jewel.com      |                          | Transfer Responsibilties to                                                     |                      | Active    |              |
| RAEF HAZEM ABDEL I<br>raef@infasme.com | MAKSOUD EID              | ZULFIKAR SOMJI                                                                  |                      | Active    | Edit •••     |
|                                        |                          | Block & Transfer                                                                |                      |           |              |

#### User Action: Click Block & Transfer after selection

| Dashboard                 | My Profile           | Manage Users              |                                                  |                         |                  |              |
|---------------------------|----------------------|---------------------------|--------------------------------------------------|-------------------------|------------------|--------------|
|                           |                      |                           |                                                  |                         |                  |              |
|                           |                      |                           | Manage User                                      | S                       |                  |              |
|                           | The Ma               | nage Users tab allows you | i to import or add a user, assign use            | rs to a Team, or change | e a user's role. |              |
| Search                    | Role<br>All          |                           | $\bigcirc$                                       | ×                       |                  | Add New User |
| Contact Person            |                      |                           | $\bigcirc$                                       |                         | Status           | Action       |
| ZULFIKAR S<br>admin@jewe  | <b>ОМЈІ</b><br>L.com | Your                      | r Block user request has been succe<br>completed | esssfully               | Active           | Edit         |
| RAEF HAZEI<br>raef@infasm | M ABDEL MAKSOUD E    | ID                        |                                                  |                         | Inactive         | Edit Unblock |
|                           |                      |                           | Done                                             |                         |                  |              |

Our Vision A globally leading sustainable innovative corporation committed to achieving Net-Zero by 2050 Dubai Electricity & Water Authority (PJSC), P.O. Box 564, Dubai, United Arab Emirates customercare@dewa.gov.ae | +971 4 601 9999

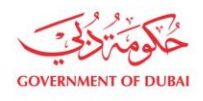

### User Action: User is successfully blocked . Click Done button.

Dashboard

Manage Users

**My Profile** 

# Manage Users

The Manage Users tab allows you to import or add a user, assign users to a Team, or change a user's role.

| Search Users Q All                            | Status All  | V              |          | Add New User        |
|-----------------------------------------------|-------------|----------------|----------|---------------------|
| Contact Person                                | User ID     | Role           | Status   | Action              |
| ZULFIKAR SOMJI<br>admin@jewel.com             | QA_DEMO_020 | Administrator  | Active   | Edit                |
| RAEF HAZEM ABDEL MAKSOUD EID raef@infasme.com | QA_DEMO_030 | Contact Person | Inactive | Edit <b>Unblock</b> |

### User Action: User will be displayed as Inactive in Display User List

### 1.2.2 Unblocking Contact person

| Dashboard              | My Profile | Manage Users                        |                                       |                             |              |
|------------------------|------------|-------------------------------------|---------------------------------------|-----------------------------|--------------|
|                        |            | Ma                                  | nage Users                            |                             |              |
|                        | The M      | anage Users tab allows you to impor | or add a user, assign users to a Tean | n, or change a user's role. |              |
| Search<br>Search Users | Q Role     | Status     V   All                  | ~                                     |                             | Add New User |
| Contact Person         |            | Liser ID                            | Pole                                  | Statuc                      | Action       |

| Condict 1 croon                                  | OSCI ID     | Note           | Status   | Action       |
|--------------------------------------------------|-------------|----------------|----------|--------------|
| ZULFIKAR SOMJI<br>admin@jewel.com                | QA_DEMO_020 | Administrator  | Active   | Edit         |
| RAEF HAZEM ABDEL MAKSOUD EID<br>raef@infasme.com | QA_DEMO_030 | Contact Person | Inactive | Edit Unblock |
|                                                  |             |                |          |              |

## User Action: Choose Unblock button

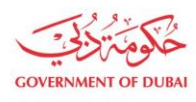

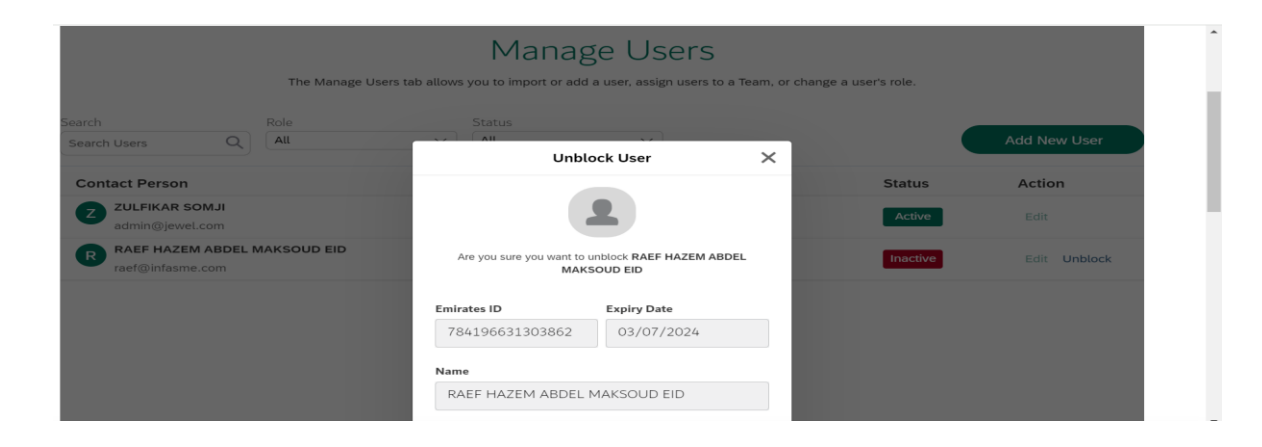

User Action: Scroll down the pop-up window to attachments

| RAE                            | EF HAZEM ABDEL MAKSOUD EID                                                                                                    |  |
|--------------------------------|----------------------------------------------------------------------------------------------------|--|
| E-mai                          | I                                                                                                    |  |
| raef                           | @infasme.com                                                                                                    |  |
| Eg                             | . yourname@emirates.net.ae or<br>urname@companyname.com                                                                         |  |
| Mobile                         | e Number                                                                                                    |  |
| +97                            | 71 528818182                                                                                                    |  |
| (i) eg                         | : 5XXXXXX                                                                                                    |  |
| Experies<br>experies<br>(i) Su | rience document (min 1 year supervision<br>rience compliance)<br>Upload your File<br>pported File Types:PNG,JPG,PDF (Upto 5 MB) |  |

User Action: Upload Mandatory attachments

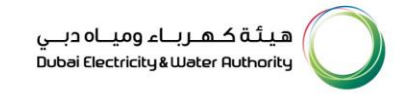

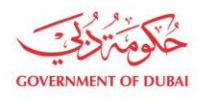

| i Supported File Types:PNG,JF |                   |
|-------------------------------|-------------------|
|                               | G,PDF (Upto 5 MB) |
| PDF attachment 1.pd           | f ×               |
| Qualification Degree/Dipl     | oma               |
| Upload your File              | $\supset$         |
| i Supported File Types:PNG,JF | G,PDF (Upto 5 MB) |
| PDF attachment 1.pd           | <sub>F</sub> ×    |
| 1.326MB                       |                   |
|                               |                   |

User Action: Click on Unblock. Submission message will appear with unique reference number.

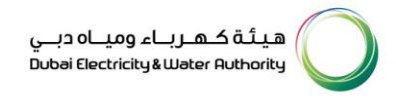

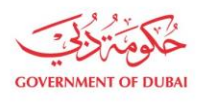

| e Users tab allows you to import or add a user, assign users to a Team, or ch | iange a use |
|-------------------------------------------------------------------------------|-------------|
| ×                                                                             |             |
|                                                                               |             |
| Success                                                                       |             |
| Your unblock request 0002000481 is successfully submitted.                    |             |
| You will be notified with email/sms once the request is approved.             |             |
| Done                                                                          |             |
|                                                                               |             |

**User Action:** Submission message will appear with unique reference number as shown above. Click on **Done.** Upon Submission of application:

- System will automatically send SMS & E-mail.
- Submitted application will undergo through approval process in DEWA.

#### 1.2.3 Tracking Application

| Home Contact Us                                                                                                    | Q                                                                                                    | 충 🕹 ZULFIKAR SOMJI LOGOUT                                                                                                    |
|----------------------------------------------------------------------------------------------------|----------------------------------------------------------------------------------------------------|----------------------------------------------------------------------------------------------------|
| Dashboard My Profile Manag                                                                                                    | e Users                                                                                                    |                                                                                                    |
| <ul> <li>★ Trending Services</li> <li>→ SOQOOR Programme NEW</li> <li>→ Building No Objection Certificate -<br/>Electricity/Water</li> <li>→ Getting Electricity Connections</li> </ul> | <ul> <li>NOC Services</li> <li>Building No Objection Certificate -<br/>Electricity/Water</li> <li>Infrastructure Projects No Objection<br/>Certificate</li> </ul> | <ul> <li>➢ Water Network Services</li> <li>→ Getting Water Connections</li> <li>→ Water Network Modification</li> </ul>                                                  |
| <ul> <li>→ Infrastructure Projects No Objection<br/>Certificate</li> <li>→ Track Applications for Project Owners</li> <li>→ Builder Services Guide</li> </ul>                           | <ul> <li>✓ General Technical Services</li> <li>→ DEWA Generation Projects Document<br/>Submission</li> </ul>                                                      | <ul> <li>→ Estimate Payment &amp; Tracking</li> <li>→ Track your Applications</li> <li>→ Connections Estimate Payment</li> <li>→ Connections Estimate History</li> </ul> |

User Action: To check current status of application. Go to My Dashboard and click on Track your Applications

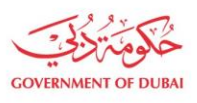

Note: Same service type will be selected to track Create User, Block & Unblock User and Unblock User Requests.

| Track your Application |                                                                                                    |           |        |                         |                         |                        |                   |                                      |              |
|------------------------|----------------------------------------------------------------------------------------------------|-----------|--------|-------------------------|-------------------------|------------------------|-------------------|--------------------------------------|--------------|
| Search C               | riteria<br>Plot Number V<br>Start Date V                                                                                                    | From Date |        | To Date                 |                         | 6                      |                   |                                      |              |
| Applicatio<br>Request  | Start Date    Select Service Type      Select Service Type    Select Service Type       Getting Electricity & Water Connections     Network Modification - Electricity       Network Modification - Vater     DRG Solar NOC       Building NOC-Electricity     Building NOC-Water       FR Out Application     Infrastructure NOC Application       Infrastructure Projects Services     Infrastructure Projects Services | Status    | Search | View Det ⊥ <sup>⊤</sup> | Resubmit a <sup>T</sup> | HV Inspe⊥ <sup>™</sup> | LV م <sup>۲</sup> | HV Trench<br>Revision ⊥ <sup>7</sup> | SOQOOR Score |
|                        | Demolition NOC-Electricity<br>Demolition NOC-Water<br>Demolishing Permits - Electricity/Water<br>Getting Solar Permits & Connections<br>Technical Discussion Support<br>Uldate Profile<br>Manage User Requests<br>Project Owner Creation                                                                                                    |           |        |                         |                         |                        |                   |                                      |              |

User Action: Expand the dropdown of "Select Service Type" and choose Manage User Requests.

| GOVERNMENT OF DUBAI                                                                                                    | هيئة كهرباء ومياه دبي<br>Dubai Electricity&Water Authority |  |  |  |  |
|----------------------------------------------------------------------------------------------------|------------------------------------------------------------|--|--|--|--|
| Home Contact Us                                                                                                    | Q 👌 🕹 ZULFIKAR SOMJI LOGOUT                                |  |  |  |  |
| Dashboard My Profile Manage Users                                                                                                    |                                                            |  |  |  |  |
| Track your Application                                                                                                    |                                                            |  |  |  |  |
| Search Criteria          Request No v       Image: Start Date       Image: To Date         Start Date v       From Date       Image: To Date         Manage User Requests v       V         *Please select Service type first |                                                            |  |  |  |  |

User Action: Click on Search button

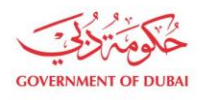

هيئة كهرباء ومياه دبي Dubai Electricity&Water Authority

| Track your Application             |                                 |             |        |              |            |              |     |                |                 |                  |
|------------------------------------|---------------------------------|-------------|--------|--------------|------------|--------------|-----|----------------|-----------------|------------------|
| Search Criteria       Request No ~ |                                 |             |        |              |            |              |     |                |                 |                  |
|                                    |                                 |             | Search |              |            |              |     |                |                 |                  |
| Peques 17                          | Name                            | Statue      | . Ŧ    | Submitted Da | te .T      | View Details | . 7 | Peculimit .7   | ID Number       | Pequest Category |
| reducin T.                         |                                 | otatab      | Τ.     | Submitted bu | - <u>-</u> | tion betans  | Τ.  | 1.000000000 1. |                 | nequeer sategory |
| 0002000477                         | RAEF HAZEM ABDEL MAKSOUD<br>EID | In Progress |        | 28.11.2023   |            | View         |     |                | 784196631303862 | Edit             |
| 0002000479                         | RAEF HAZEM ABDEL MAKSOUD<br>EID | In Progress |        | 28.11.2023   |            | View         |     |                | 784196631303862 | Unblock          |

User Action: Submitted request status will be shown on screen.